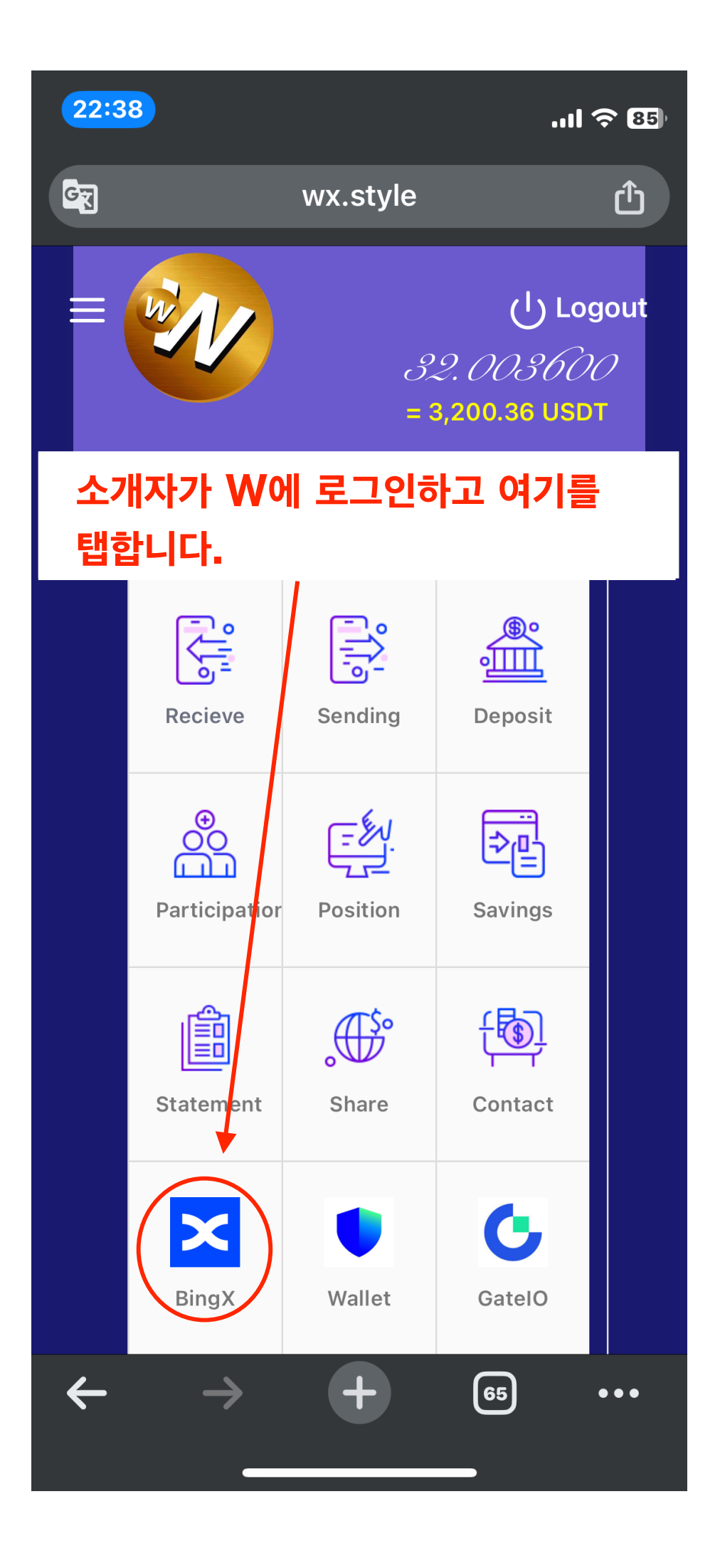

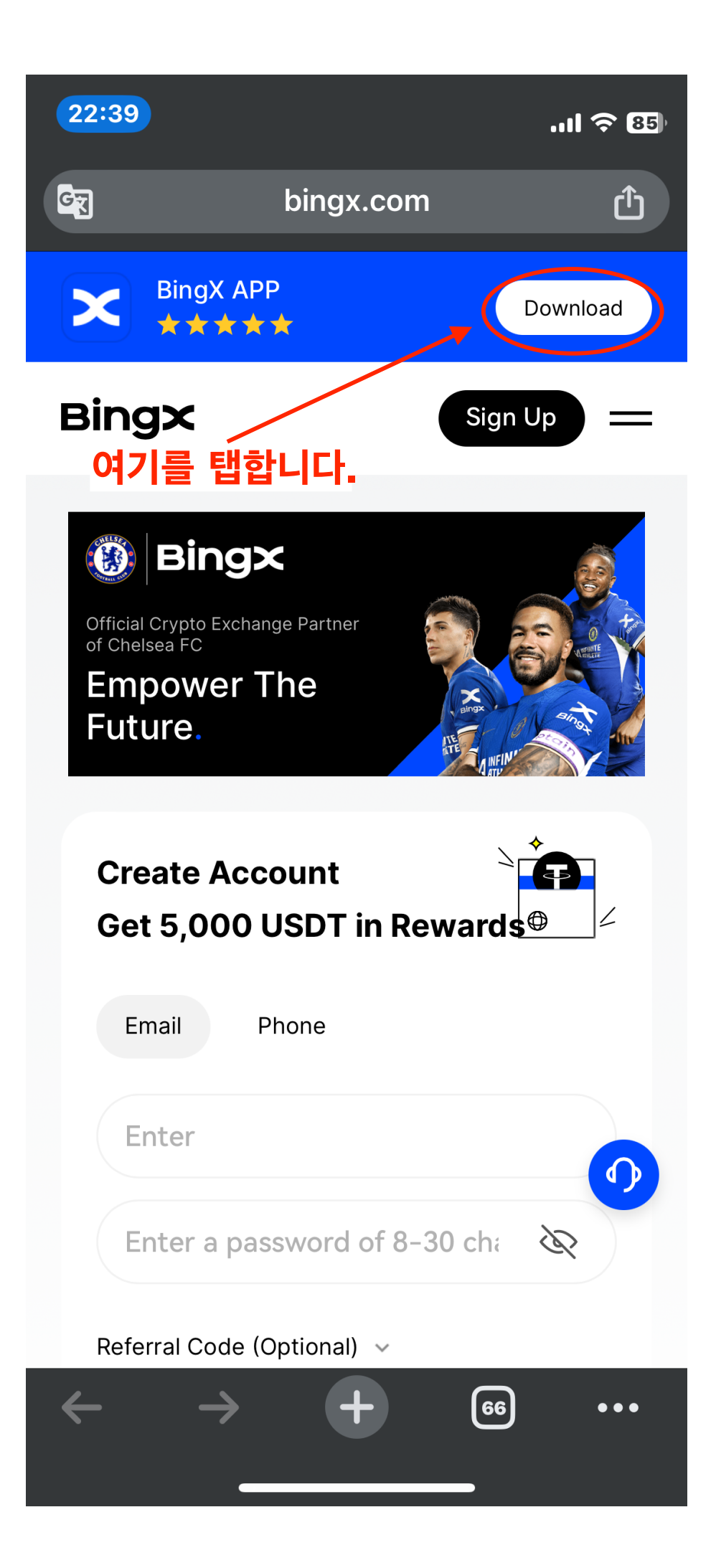

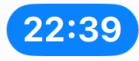

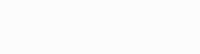

# FacelD를 설정한 경우 이 화면이 표시되고 다음 화면으로 이동합니다.

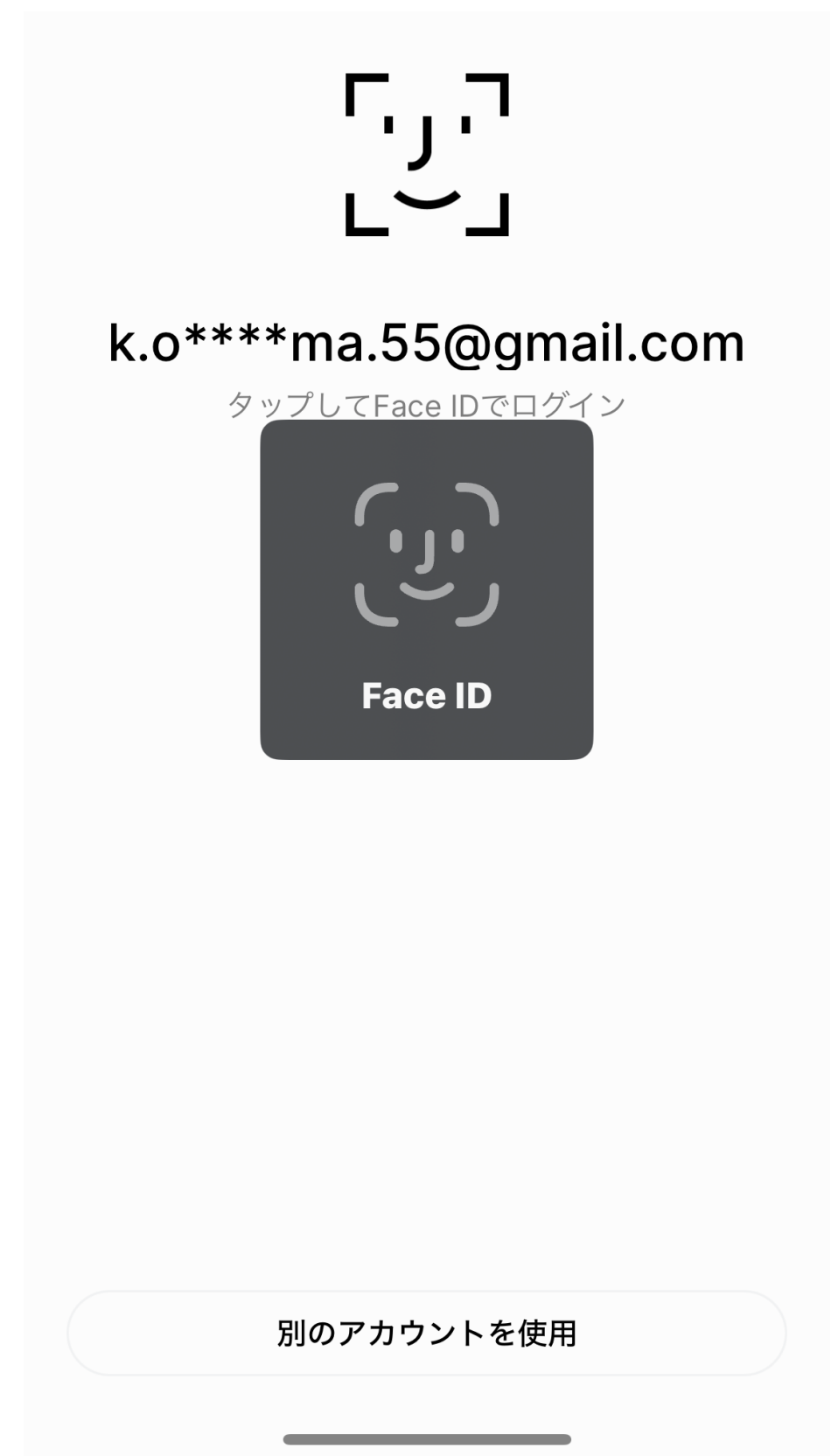

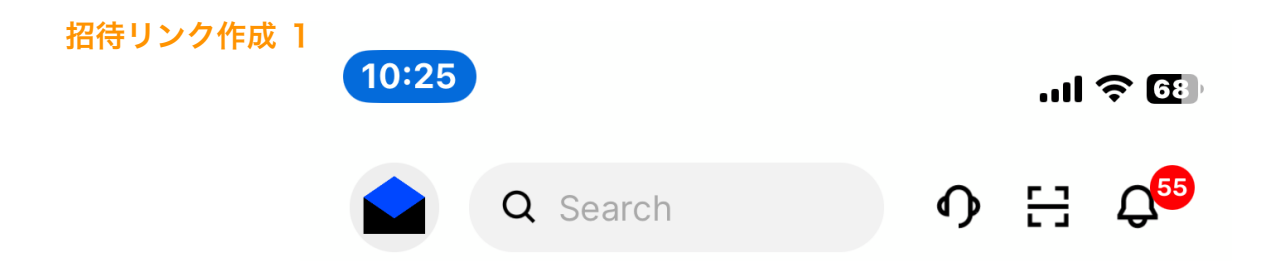

#### 여기를 탭하여 초대 링크 만들기 화면으 로 이동합니다.

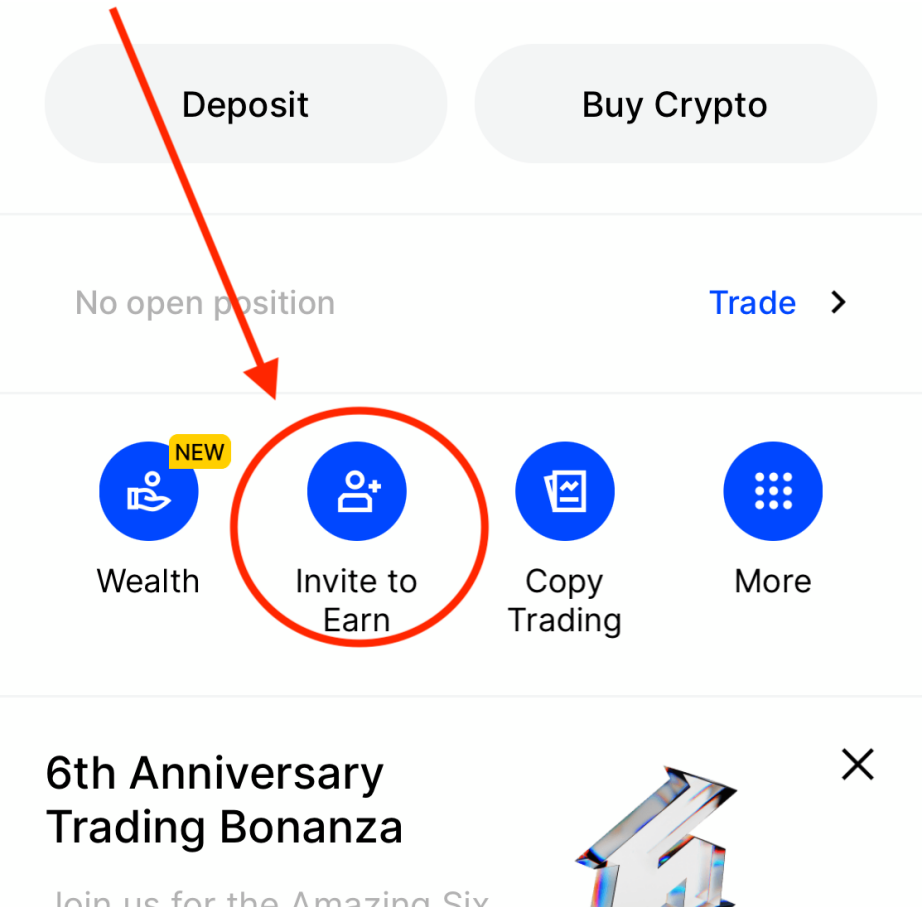

Join us for the Amazing Six and share the milliondollar prize pool >>

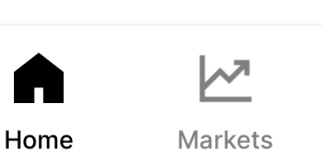

Trade

%

Earn

**C** Assets

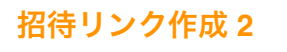

10:25

.ıl 🗢 🖽

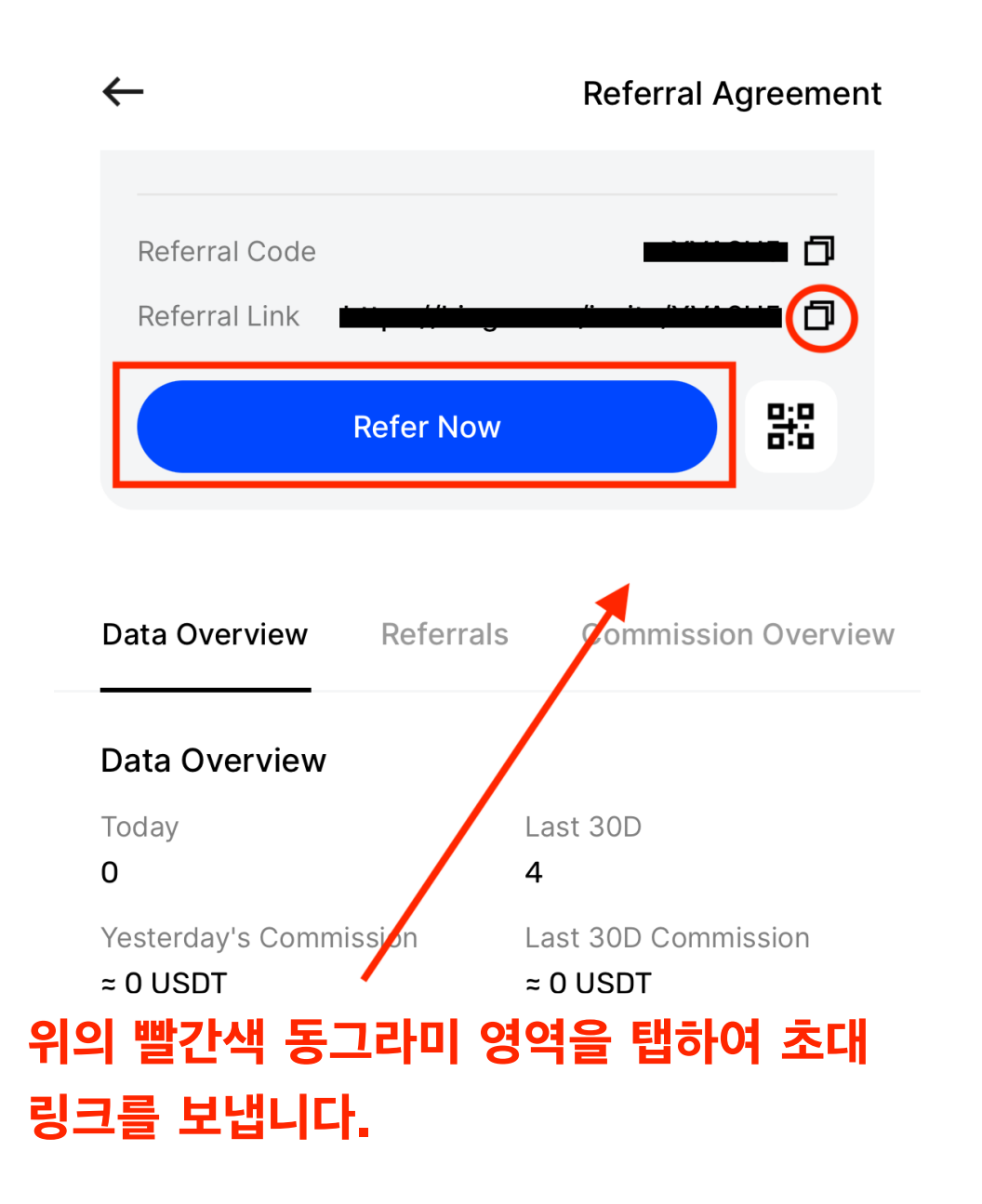

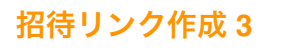

10:26

.ıl 🗢 🚯

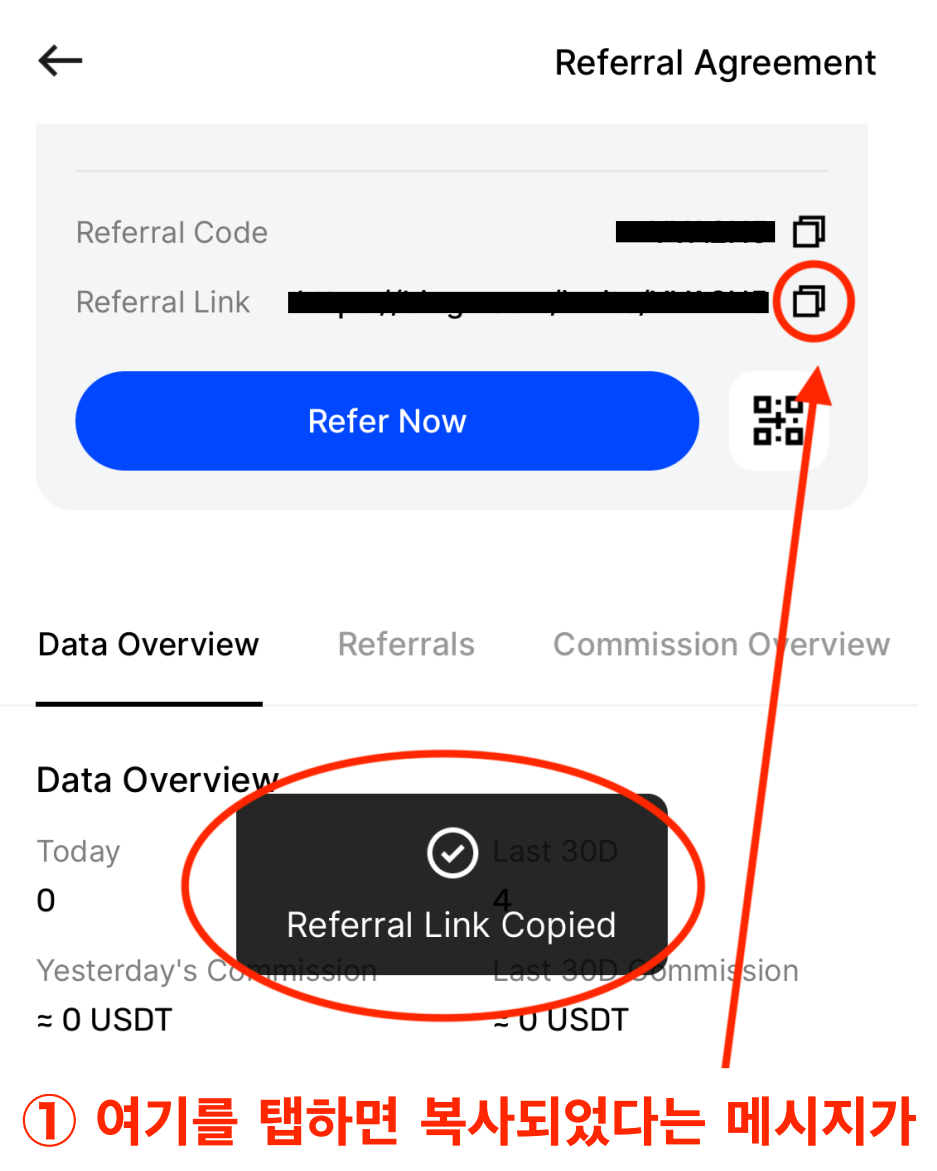

### 표시됩니다.

## ② 다음으로 초대 링크를 LINE 또는 다른 SNS에 붙여넣고 등록자에게 전송합니다.

#### ▲ 초대 링크를 받은 경우 반드시 크롬에 붙여넣어 열어주세요.

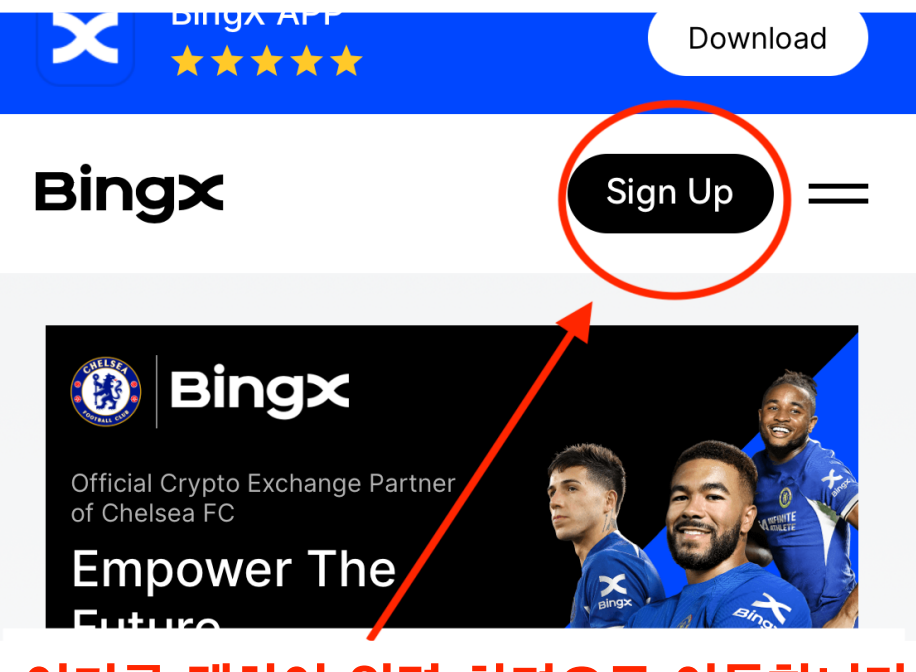

#### 여기를 탭하여 입력 화면으로 이동합니다.

| Create Account Get 5,000 USDT in Rewards        |
|-------------------------------------------------|
| Email Phone                                     |
| Enter                                           |
| Enter a password of 8-30 cha                    |
| Referral Code (Optional) 🐱                      |
| $\leftarrow$ $\rightarrow$ $+$ $_{46}$ $\cdots$ |

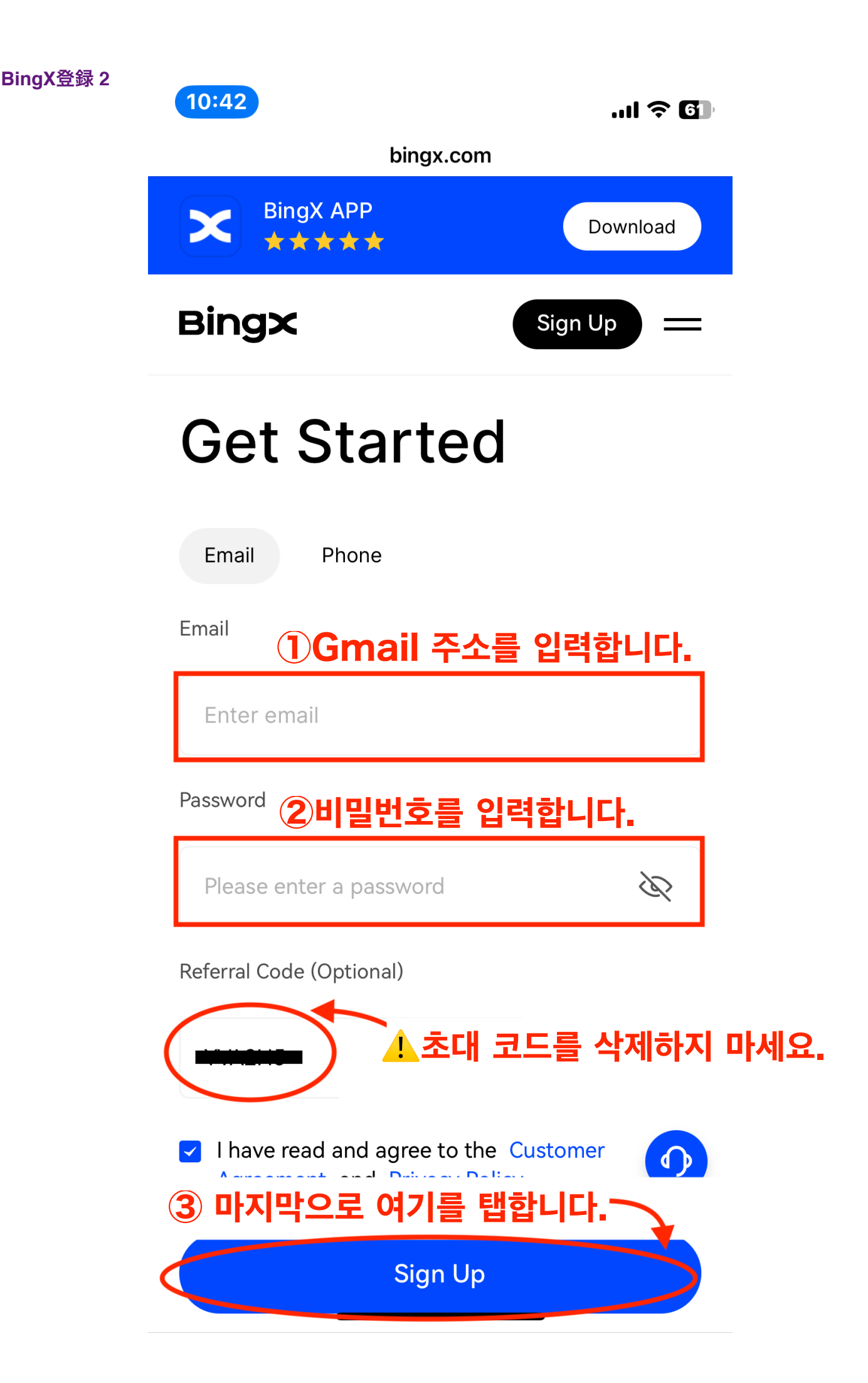

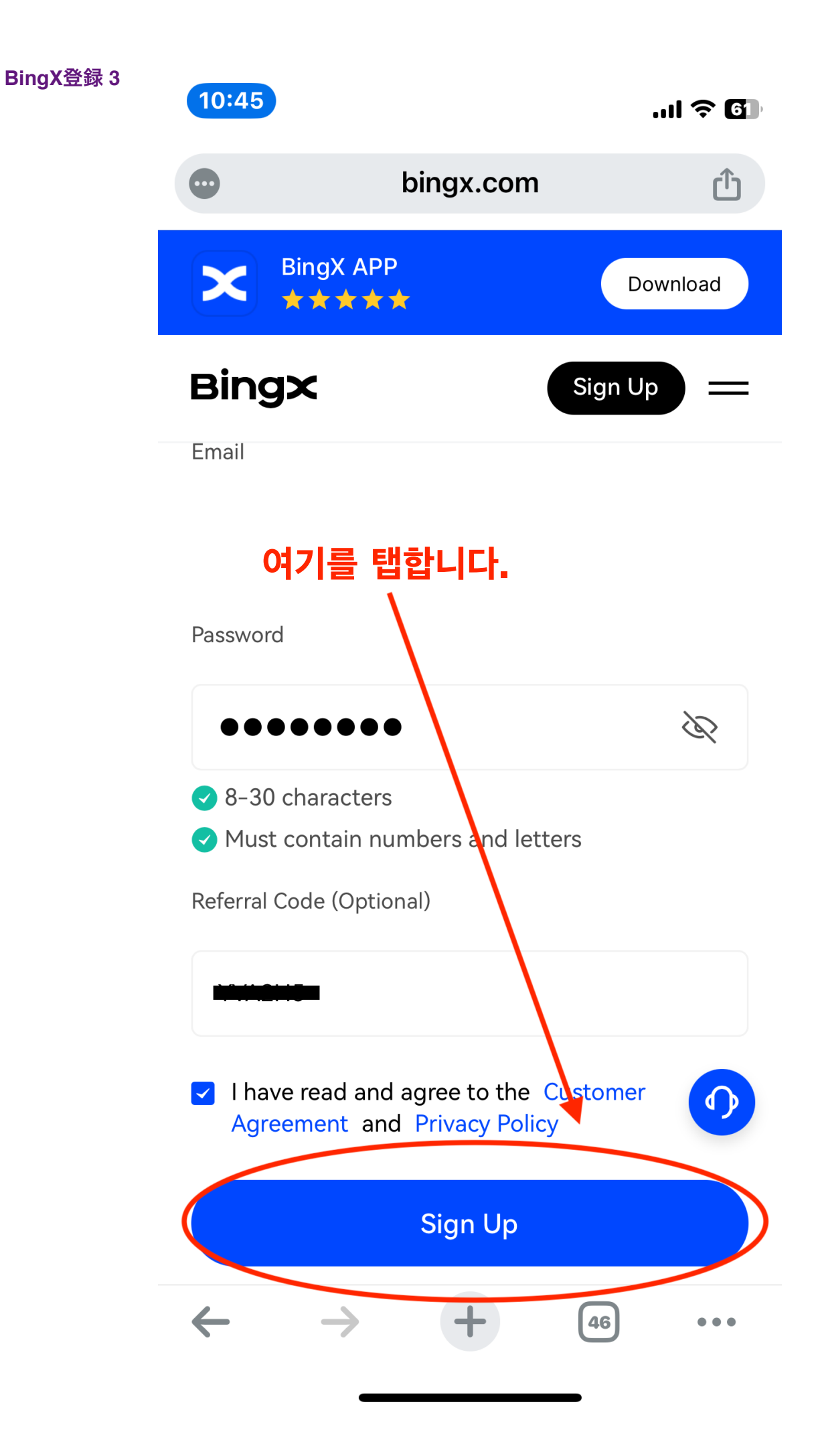

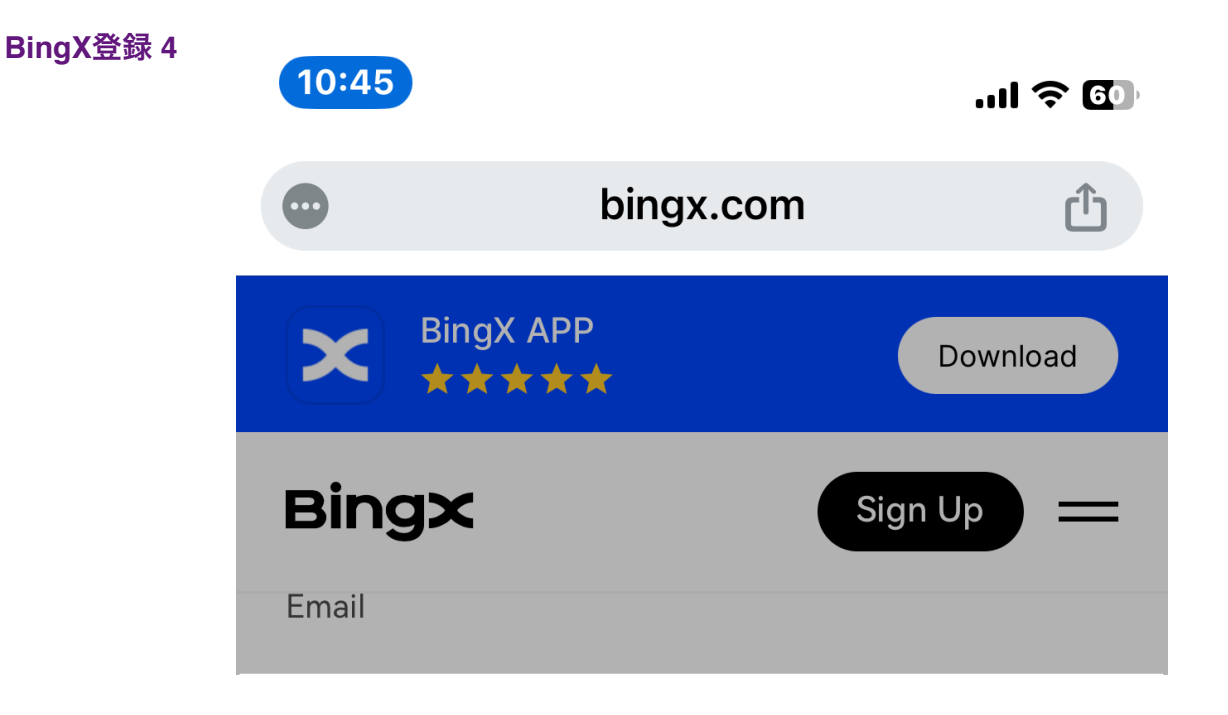

### 처음 등록한 Gmail로 6자리 숫자가 전송됩니다.

### 여기에 입력하면 등록이 완료됩니다.

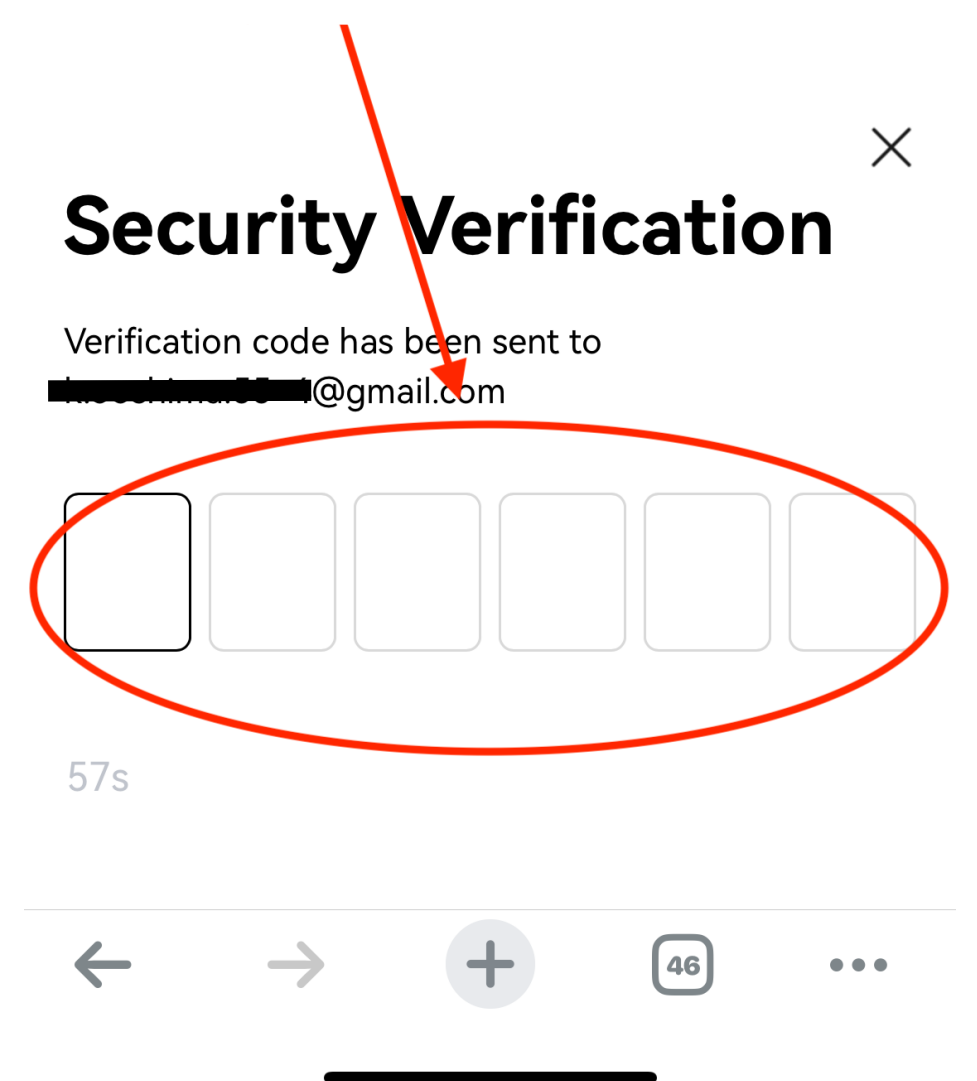

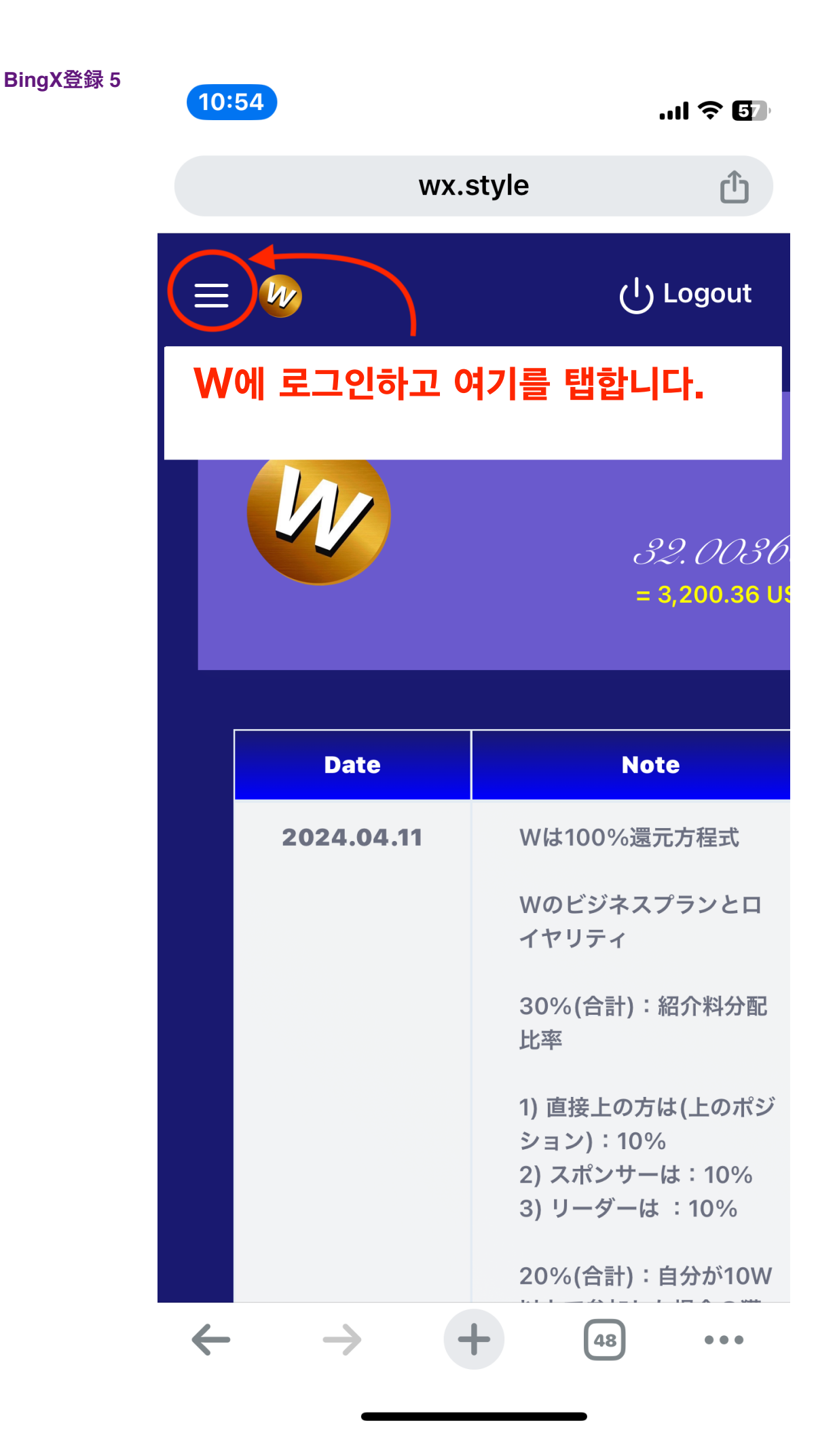

10:54

...| 🎓 🗗

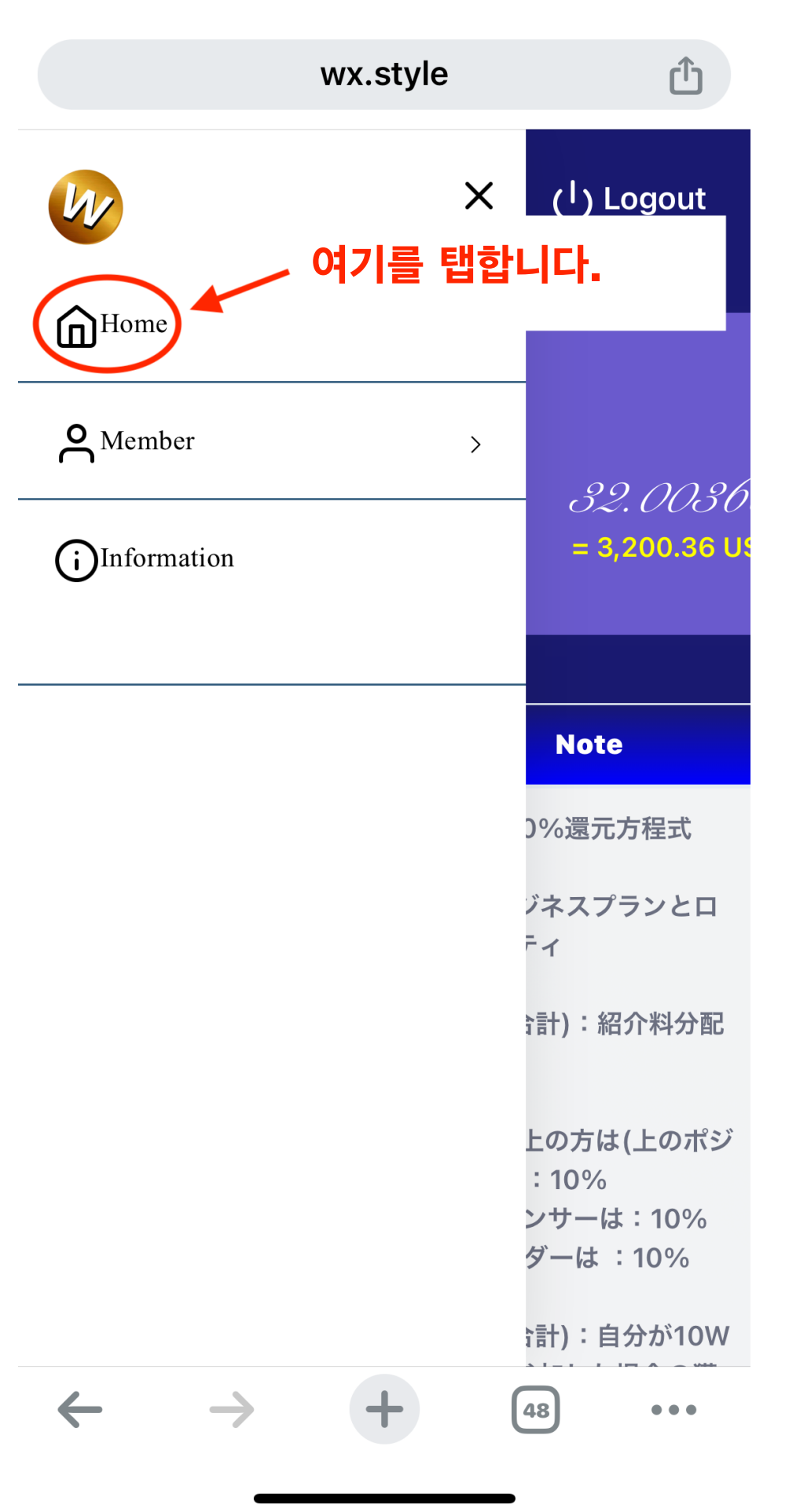

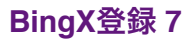

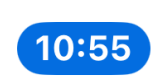

.... 🗢 🖅

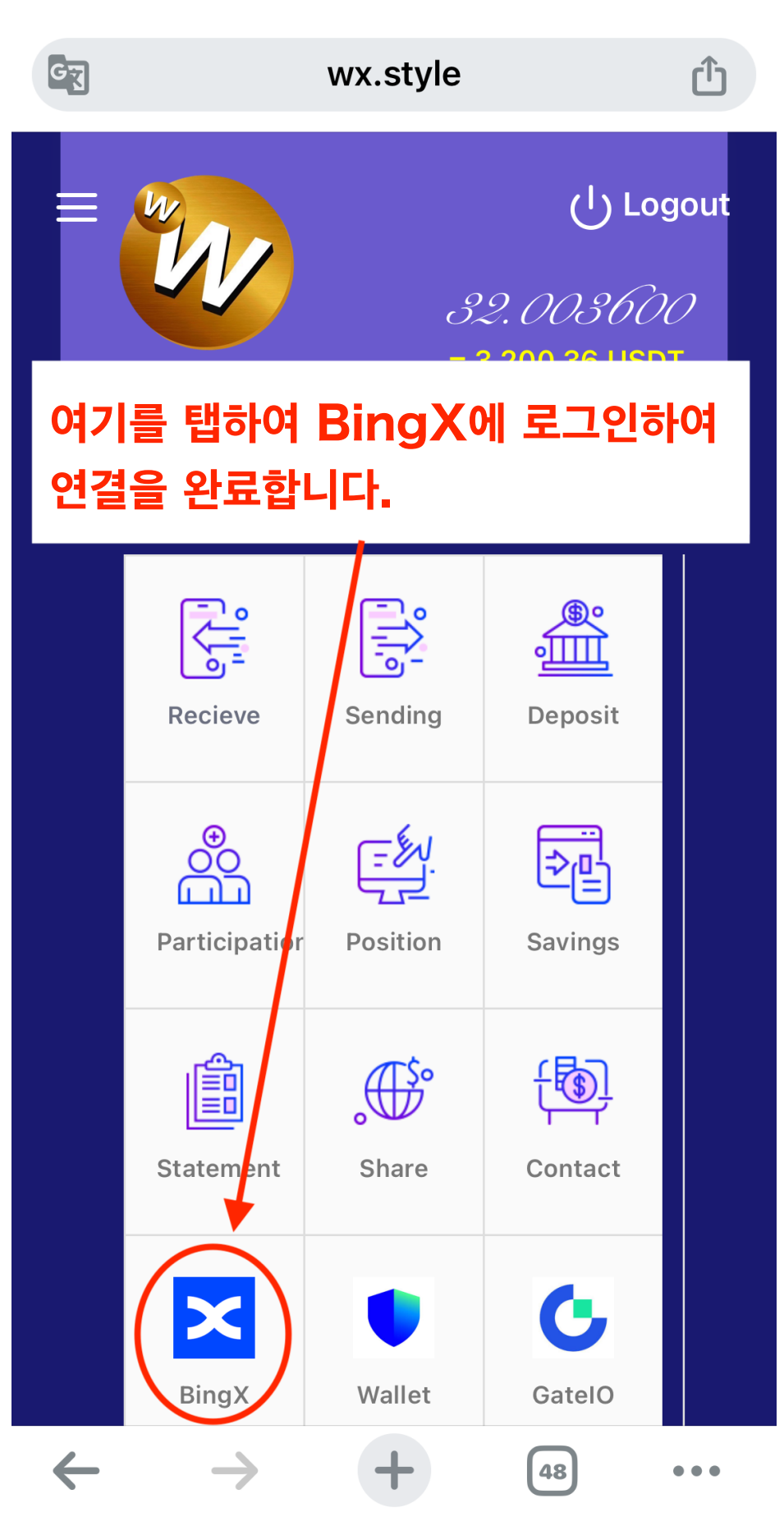

BingX登録 8

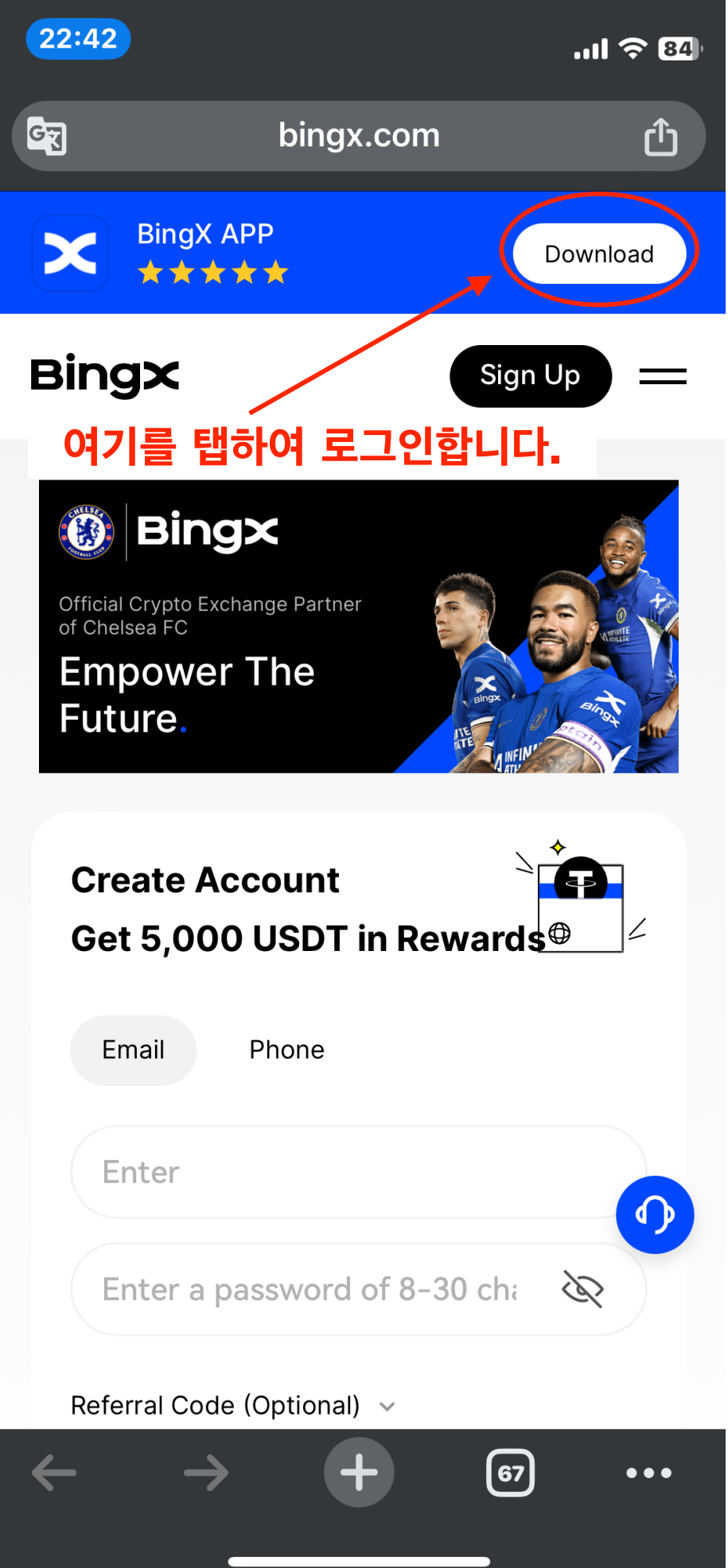